## Adding a Policy

1. Click Add Policy. The COI Policy screen is displayed.

| nsur | COI Policy      |                                                        | × |
|------|-----------------|--------------------------------------------------------|---|
|      | Policy Type:    | General Liability                                      | * |
|      | Effective Date: | 03/31/2011                                             |   |
|      | Expiry Date:    | 03/31/2012                                             |   |
|      | Minimum Amount: | 2,000,000 🗸                                            |   |
|      | Listed Amount:  | 3,000,000 🗸                                            |   |
|      | Compliant:      | <ul> <li>Compliant O Not Compliant O Waived</li> </ul> |   |
| ocu  | Notes:          |                                                        |   |
| A    |                 |                                                        | ~ |
|      |                 |                                                        | - |

- 2. Enter the following information:
  - **Policy Type**: select a type from the drop-down menu, or enter in the first three characters of the policy type name and choose from a list of possible matches.
  - Effective Date: click the calendar icon () and use the calendar interface provided to select the starting date for the policy's coverage.
  - Expiry Date: by default, this is set to expire one year after the effective date. You can manually adjust this by clicking the calendar icon () and using the calendar interface provided.
  - Minimum Amount: use the drop-down or manually enter the minimum dollar amount for compliance.
  - Listed Amount: use the drop-down or manually enter in the actual dollar amount of coverage provided by the policy.
  - **Compliant**: indicates whether the policy is **Compliant** or **Not Compliant**. The default setting is determined based on whether or not the **Listed Amount** is equal to or greater than the **Minimum Amount**. You can also select Waived if you choose to waive the requirements for this policy.
  - Notes: enter any relevant additional information concerning the policy.
- 3. Click Save.